e ポートフォリオ (Mahara) 利用マニュアル①

## 【ログイン・ログアウト】

eポートフォリオ(Mahara)には、授業支援システム(AIDLE-K)を経由してログインします。

操作手順

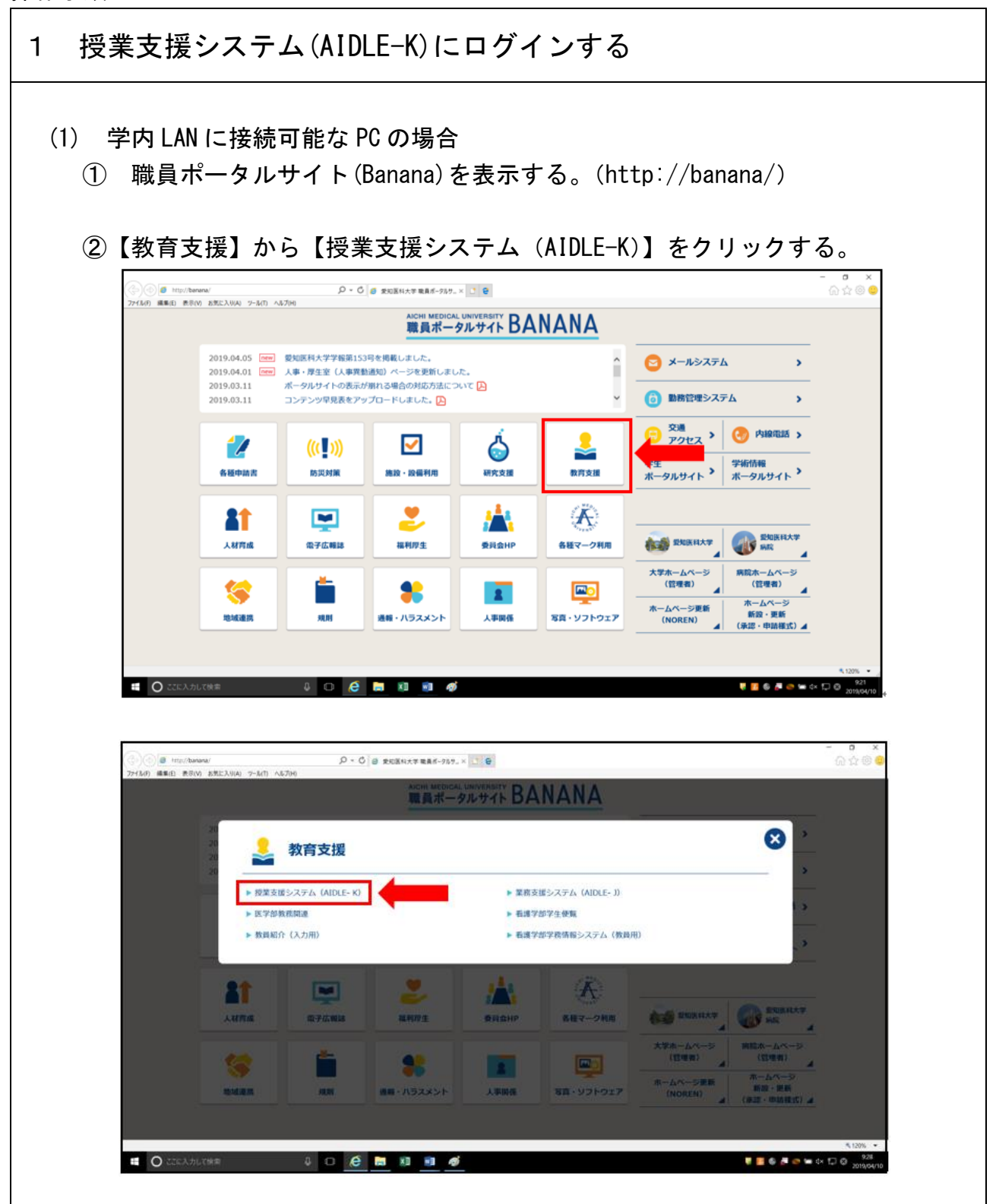

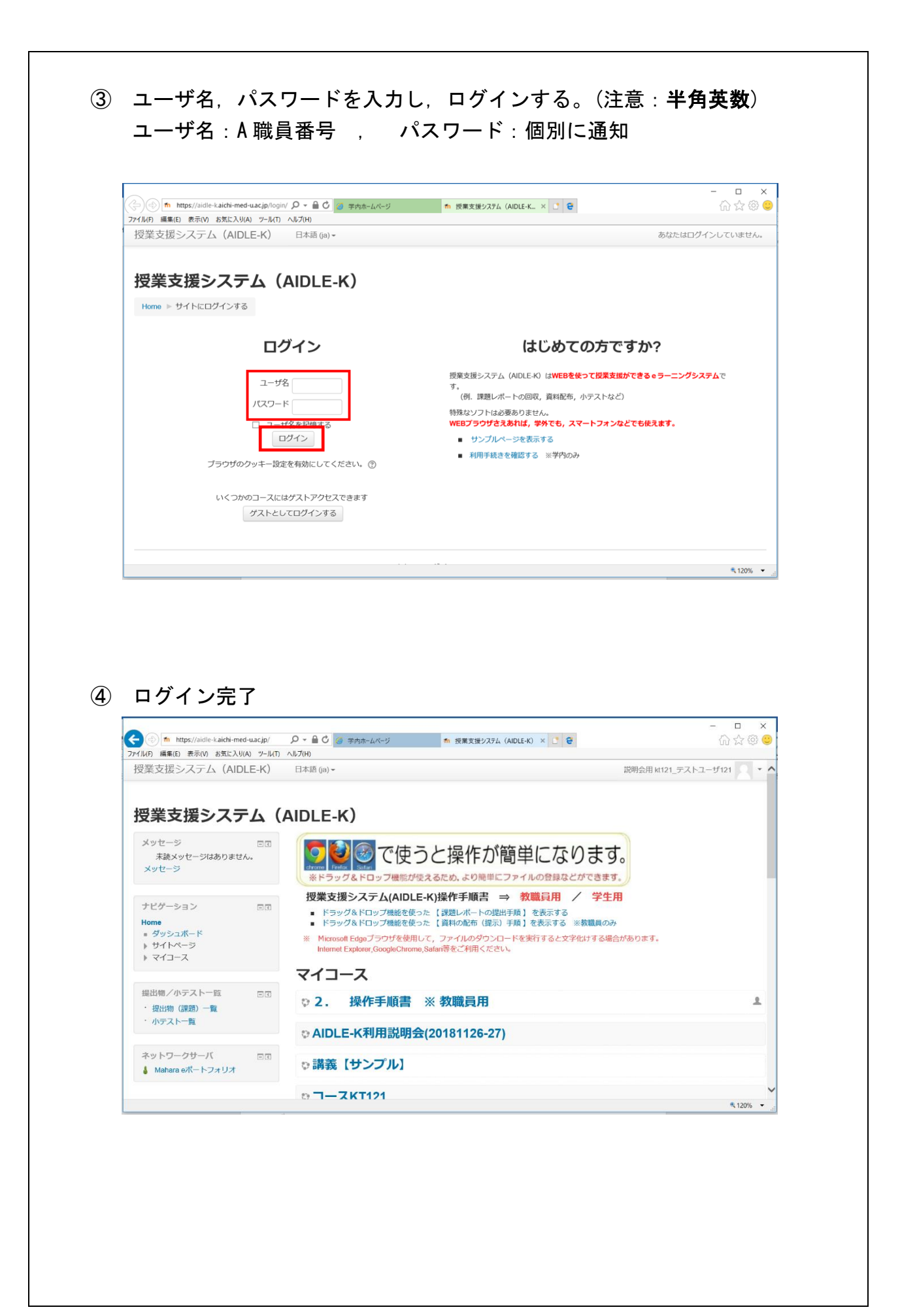

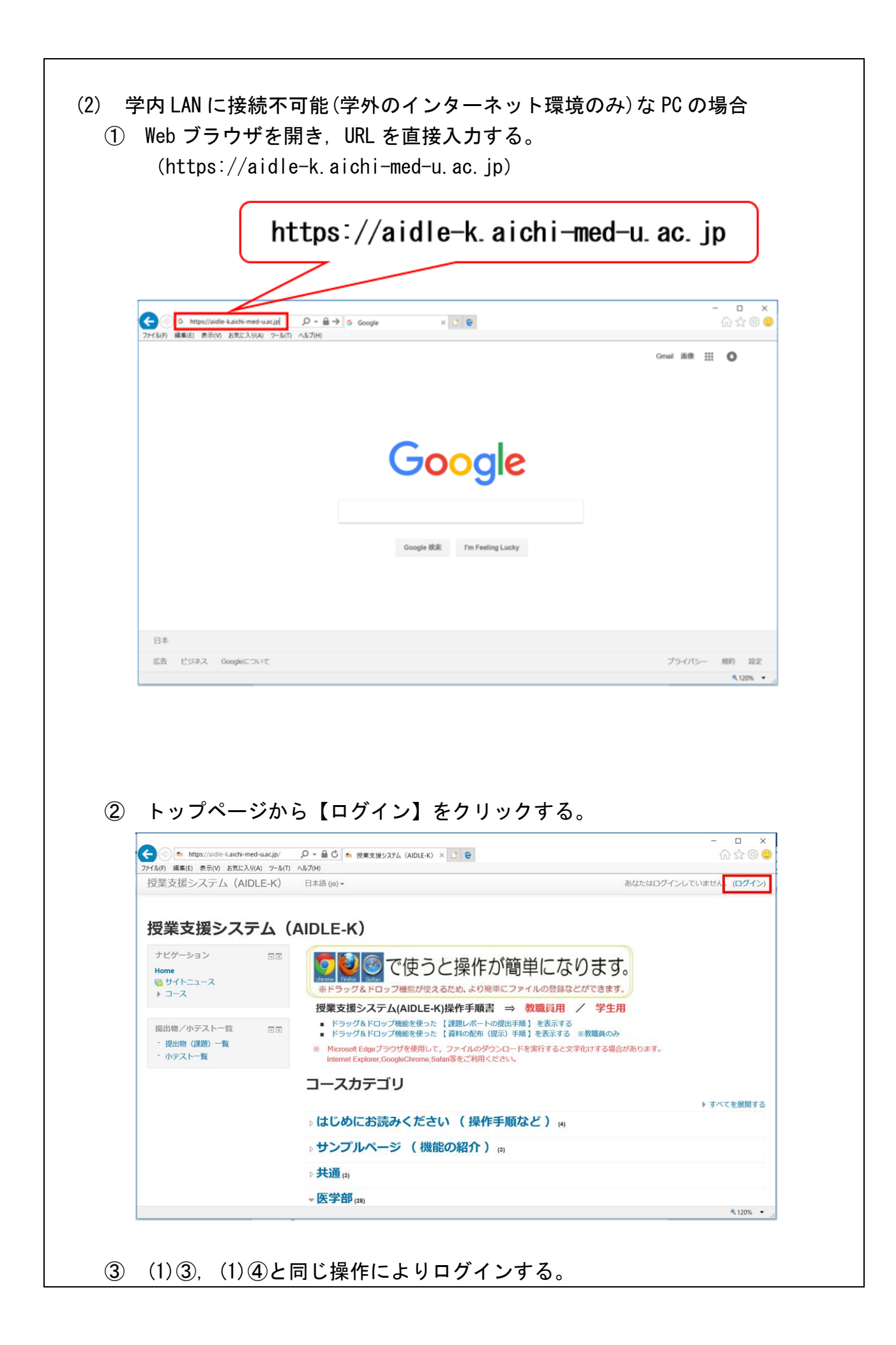

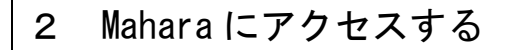

(1) 授業支援システム(AIDLE-K)トップページから、【Mahara e ポートフォリオ】を クリックする。

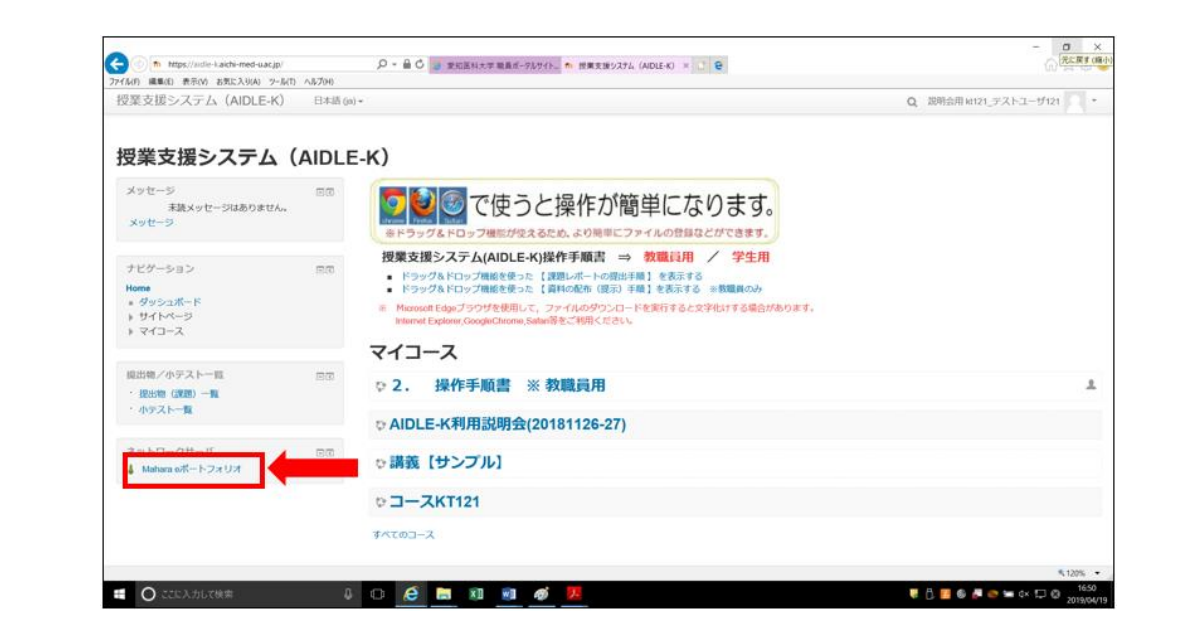

(2) Mahara トップページに移動する。

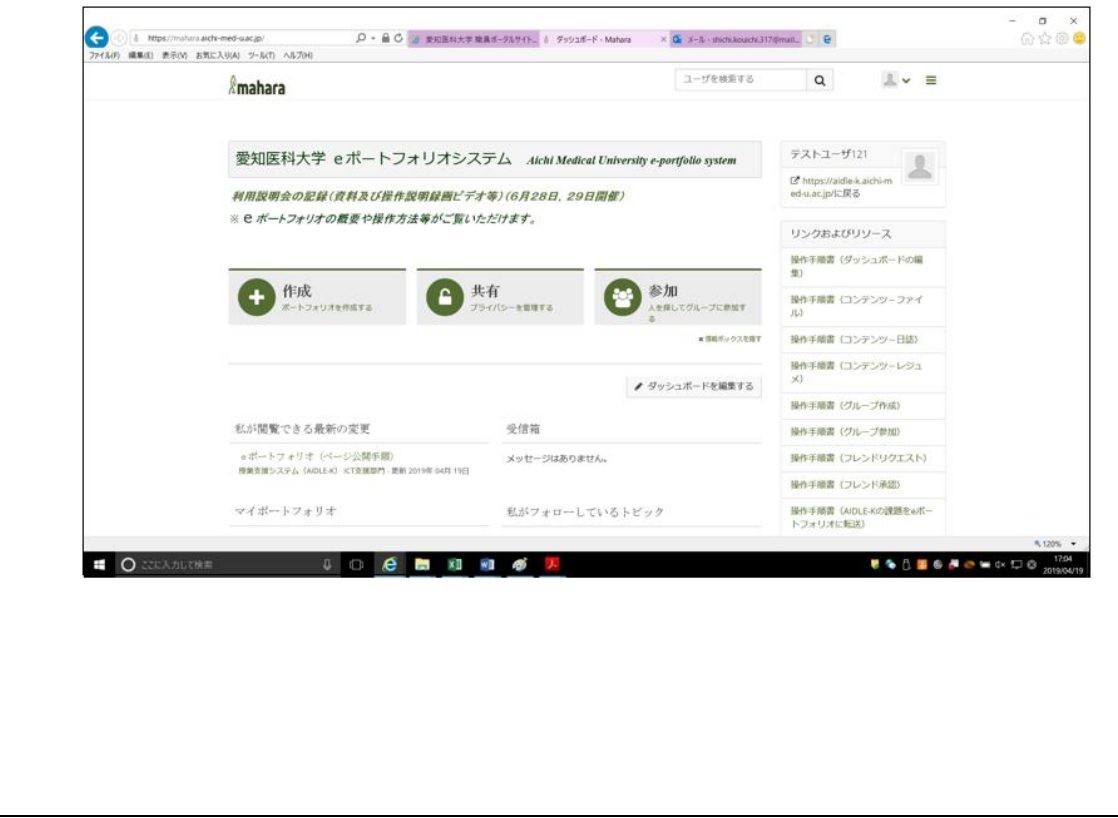

## Mahara からログアウトする 3 Mahara トップページからメニュー【<sup>▲</sup> • 】をクリックし, 【ログアウト】を選択 (1) する。 - - × ☆ ☆ © C ユーザを検索する Q 1. = &mahara ▲テストユーザ061 愛知医科大学 eポートフォリオシステム Aichi Medical Universit 2 **4**8 設定 利用説明会の記録(資料及び操作説明録画ビデオ等)(6月28日, 29日開催) ■0 未読 ※ e ポートフォリオの概要や操作方法等がご覧いただけます。 ⊕ ログアウト (FD) リンクおよびリソース 作成 ▶ 共有 参加 -フォリオを作成する シーを管理する を探してグループに参加す 操作手順書(ダッシュボードの編 ×情報ボックスを隠す 操作手順書(コンテンツ-ファイ 11.3 操作手順書(コンテンツ-日誌) ✔ ダッシュボードを編集する 操作手順書(コンテンツ-レジュ 私が閲覧できる最新の変更 受信箱 操作手順書(グループ作成) e ポートフォリオ(ページ公開手順) ▶ あなたはグループへの参加を招待されました。 ~ 120% ログアウト完了。(ログアウト時は必ず授業支援システム(AIDLE-K)になります。) (2) ○ \* ● ○ 愛知医科大学 職員ボータルサイト.. か 投票支援システム (AIDLE-K) × 1 ● æ https://aidle-kaichi-med-uac.ip/ 6 4 6 6 ファイル(F) 編集(E) 表示(V) お気に入り(A) ツール(T) ヘルプ(H) 授業支援システム(AIDLE-K) Q あなたはログインしていません。(ログイン) 日本語 (ja) \* 授業支援システム(AIDLE-K) ナビゲーション 00 2000で使うと操作が簡単になります。 Home = 検索 ラッグ&ドロップ機能が使えるため、より簡単にファイルの登録などができます。 Bサイトニュース > コース 授業支援システム(AIDLE-K)操作手順書 ⇒ 教職員用 / 学生用 ドラッグ&ドロップ機能を使った【課題レポートの提出手稿】を表示する ドラッグ&ドロップ機能を使った【資料の配布(提示)手稿】を表示する ※数撮員のみ 提出物/小テスト一覧 EB ※ Microsoft Edgeブラウザを使用して、ファイルのダウンロードを実行すると文字化けする場合があります。 Internet Explorer, GoogleChrome, Safar等をご利用ください。 · 提出物 (課題) 一覧 ・ 小テスト一覧 コースカテゴリ すべてを展開する はじめにお読みください (操作手順など)(4) b サンプルページ (機能の紹介) (a) ▶ 共通(1) · 医学部,m ₹ 120% ·